# How To Complete Batch Local Sign

09/11/2024 4:44 pm CDT

Once taken to the "Local Sign Batches - 20XX" screen. Click on "Create New Batch" in order to set up a batch. <u>Home > 5500 Batch/Workflow</u> > 2022 > Local Sign Batches - 2022 <u>Help</u>

| Create New Batch                                               |          |            |                        |                    |        |  |  |  |
|----------------------------------------------------------------|----------|------------|------------------------|--------------------|--------|--|--|--|
| Batch Name                                                     | Batch ID | Plan Count | 5500 Edit Check Status | 5500 E-File Status | Modify |  |  |  |
| No Batches Found                                               |          |            |                        |                    |        |  |  |  |
| I/A = You must be a ftwPortal Pro customer to use this feature |          |            |                        |                    |        |  |  |  |

Option Two

On the ftwilliam.com "Home" screen click on the Wolters Kluwer logo. In the drop-down box, click on "Batches" adn then click on "5500 Batch/Workflow".

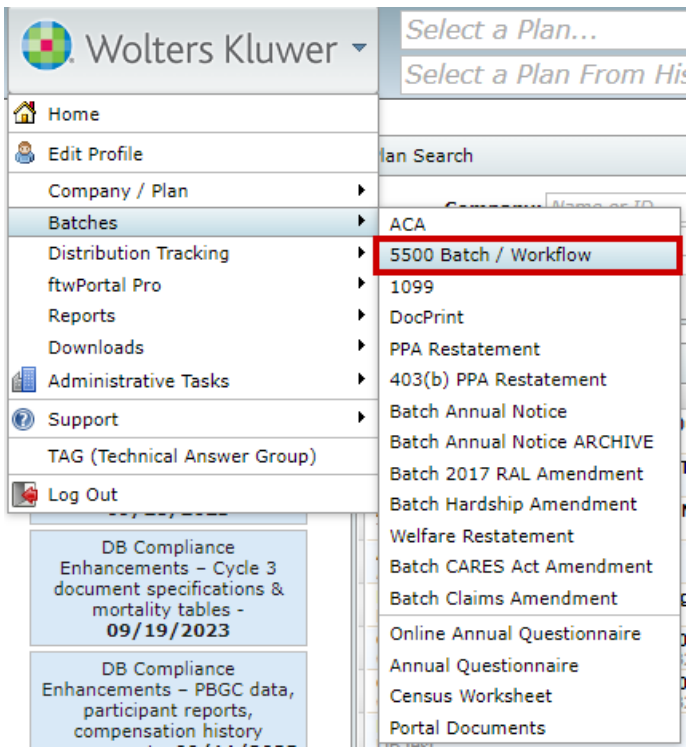

On the "5500 Batch/Workflow" screen, select the year the batch will be created in.

Home > 5500 Batch/Workflow

# 5500 Batch/Workflow

| Select Year     |         |
|-----------------|---------|
| Please select a | ı year: |
| Select Year 🗸   |         |
| Select Year 🔺   |         |
| 2022            |         |
| 2021            |         |
| 2020            |         |
| 2019            |         |
| 2018            |         |
| 2017            |         |
| 2016            |         |
| 2015            |         |
| 2014            |         |
| 2013            |         |
| 2012            |         |
| 2011            |         |
| 2010            |         |
| 2009            |         |
| 2008            |         |
| 2007            |         |
| 2006            |         |
| 2005            |         |
| 2004 💌          |         |

Once the year is selected, the user will be taken to the 20XX screen. Click on "Batch Local Sign" in the Options

box. Home > 5500 Batch/Workflow > 2022

# 5500 Batch/Workflow

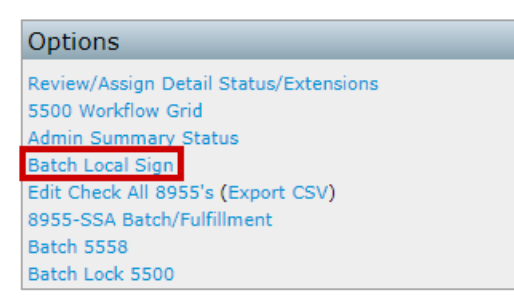

Once taken to the "Local Sign Batches - 20XX" screen, click on "Create New Batch" in order to set up a batch. Home > 5500 Batch/Workflow > 2022 > Local Sign Batches - 2022
Help

| Create New Batch                                               |          |            |                        |                    |        |  |  |  |
|----------------------------------------------------------------|----------|------------|------------------------|--------------------|--------|--|--|--|
| Batch Name                                                     | Batch ID | Plan Count | 5500 Edit Check Status | 5500 E-File Status | Modify |  |  |  |
| No Batches Found                                               |          |            |                        |                    |        |  |  |  |
| v/A = You must be a ftwPortal Pro customer to use this feature |          |            |                        |                    |        |  |  |  |

Option Three

On the ftwilliam.com "Home" screen, click on a plan that will be used in a batch. Click on "5500". Next, the user will be able to select the plan year to work within.

| Plan Search                                 |                                                     |                            |
|---------------------------------------------|-----------------------------------------------------|----------------------------|
| Company:                                    | Name or ID                                          |                            |
| Plan:                                       | Name or ID                                          |                            |
|                                             |                                                     | Clear All Filters Advanced |
| Search Results                              |                                                     |                            |
| Plan                                        |                                                     |                            |
| ABC Company 401(I<br>ABC Company<br>Company | uments IRS 5500 1099 ACA Compliance Portal Proposal | Edit Plan  Distributions   |
| Ali Demo Company                            | TMN (Plan Number: 001)                              |                            |

Once on the "Form 5500 - 20XX" screen, click on "Batch/Workflow" under the 5500 Menu. Note, filing must be locked in order to use the batch feature.

Home > Edit Company > Edit Plan > 5500 > 2022

| Company:                                   | Example Company                              | • | ID: CustID 🥒 |  |  |
|--------------------------------------------|----------------------------------------------|---|--------------|--|--|
| Plan:                                      | Example Company                              | - | ID: PlanID 🖉 |  |  |
| Checklist: Misc (1099, 5500 or Compliance) |                                              |   |              |  |  |
| Details:                                   | ails: EIN: 86-7530932 • PN: 001 • PYE: 12-31 |   |              |  |  |
|                                            |                                              |   |              |  |  |
| Edit Status                                | S: Unlocked Lock                             |   |              |  |  |

On the "5500 Batch/Workflow" screen, click on "Batch Local Sign" in the Options box. <u>Home > Edit Company > Edit Plan > 5500</u> > 2022 > 5500 Batch/Workflow

# 5500 Batch/Workflow

| Options                                               |  |  |  |  |  |  |  |  |
|-------------------------------------------------------|--|--|--|--|--|--|--|--|
| Bring forward 2021 data to 2022 for all plans         |  |  |  |  |  |  |  |  |
| Bring forward 2021 portal users to 2022 for all plans |  |  |  |  |  |  |  |  |
| Review/Assign Detail Status/Extensions                |  |  |  |  |  |  |  |  |
| 5500 Workflow Grid                                    |  |  |  |  |  |  |  |  |
| Batch Invite 5500/SF                                  |  |  |  |  |  |  |  |  |
| Admin Summary Status                                  |  |  |  |  |  |  |  |  |
| Batch SAR                                             |  |  |  |  |  |  |  |  |
| Batch Annual Funding Notice                           |  |  |  |  |  |  |  |  |
| Batch Local Sign                                      |  |  |  |  |  |  |  |  |
| Edit Check All 8955's (Export CSV)                    |  |  |  |  |  |  |  |  |
| 8955-SSA Batch/Fulfillment                            |  |  |  |  |  |  |  |  |
| Batch 5558                                            |  |  |  |  |  |  |  |  |
| Batch Lock 5500                                       |  |  |  |  |  |  |  |  |

Once on the "Local Sign Batches - 20XX" screen, click on "Create New Batch" in order to set up a batch. <u>Home > 5500 Batch/Workflow</u> > 2022 > Local Sign Batches - 2022

#### Create New Batch

| Batch Name       | Batch ID | Plan Count | 5500 Edit Check Status | 5500 E-File Status | Modify |
|------------------|----------|------------|------------------------|--------------------|--------|
| No Batches Found |          |            |                        |                    |        |

<u>Help</u>

N/A = You must be a ftwPortal Pro customer to use this feature

#### After clicking on "Create New Batch", a screen will appear to enter the batch name. Click "OK" to add the batch.

| Create New Batch |          |                   |                        |                    |        |
|------------------|----------|-------------------|------------------------|--------------------|--------|
| Batch Name       | Batch ID | Plan Count        | 5500 Edit Check Status | 5500 E-File Status | Modify |
| No Batches Found |          |                   |                        |                    |        |
|                  |          | New Batch         | х                      |                    |        |
|                  |          | Enter batch name: | Example Batch Name     |                    |        |
|                  |          |                   | ОК                     |                    |        |

After clicking OK, you will be taken to the batch menu screen. To add plans to the batch, click "Add Plans."

| Batch<br>Batch<br>Batch<br>Refres<br>Add F | Name:<br>ID:<br>Year:<br>h Grid<br>Plans | : ExampleBatchNa<br>325583<br>2022<br>: C | ame   |        |            |               |               |      |              | Grid Key |
|--------------------------------------------|------------------------------------------|-------------------------------------------|-------|--------|------------|---------------|---------------|------|--------------|----------|
| Ē                                          | 1                                        |                                           | Admin | Ack ID | Date Filed | Date Accepted |               | Туре | Company Name |          |
|                                            | St                                       | tatus                                     | Admin | Ack ID | Date Filed | Date Accepted | Signed Status | Туре | Company Name |          |
|                                            | No records available                     |                                           |       |        |            |               |               | *    |              |          |

A screen will appear where the user can select which plan(s) to add to the batch. Once the user has selected the plan(s) to include, click on "Add Plans".

| Add Plans  | 1                        |                    |                      |                      |               |            |             | х    |
|------------|--------------------------|--------------------|----------------------|----------------------|---------------|------------|-------------|------|
| Note: Only | locked plans that are no | ot in another Loca | l Sign batch and hav | e not been E-Filed v | vill display. |            |             |      |
| Company I  | Filter: Company Name     |                    |                      | T                    |               |            |             |      |
| Sponsor N  | lame contains            | Plan Name          | e contains           | 5500                 | PYE Date      | 9          |             |      |
|            |                          |                    |                      |                      |               |            |             |      |
|            | Sponsor Name             |                    | Plan Name            |                      | 5500<br>Type  | Year End   | Edit Status |      |
|            | Test Company             |                    | Test Plan 1          |                      | 5500          | 12/31/2022 | NOT-OK      | *    |
|            | Test Company             |                    | Test Plan 2          |                      | SF            | 12/31/2022 | NOT-OK      |      |
|            |                          |                    |                      |                      |               |            |             | *    |
| •          |                          |                    |                      |                      |               |            | •           |      |
| •          |                          |                    |                      |                      |               |            |             | ŀ    |
| 2 Results  |                          |                    |                      |                      |               | A          | dd Plans    | lose |

The batch menu screen will automatically update to reflect the plan(s) the user has selected for the batch.

| Batch Name:   | ExampleBatchName |
|---------------|------------------|
| Batch ID:     | 325583           |
| Batch Year:   | 2022             |
| Refresh Grid: | Ø                |
| Add Plans     |                  |

| Ľ | Add Plans | 5      |         |        |            |               |               |                |              | Grid Key |
|---|-----------|--------|---------|--------|------------|---------------|---------------|----------------|--------------|----------|
|   | Ō         |        | Admin   | Ack ID | Date Filed | Date Accepted |               | Туре           | Company Name |          |
|   |           | Status | Admin   | Ack ID | Date Filed | Date Accepted | Signed Status | Туре           | Company Name |          |
|   |           |        | Example |        |            |               |               | 5500           | Test Plan 1  | *        |
|   |           |        | Example |        |            |               |               | Schedul<br>eSF | Test Plan 2  |          |

Next, the user will check the plans they wish to sign and submit to the DOL. Once checked, click on "Sign and Submit" under the "Do with Selected" dropdown box at the bottom.

Batch Name: ExampleBatchName Batch ID: 325583 Batch Year: 2022 Refresh Grid: O Add Plans

Ð Admir Ack ID Date Filed Date Accepted Company Name Date Filed Status Admin Ack ID Date Accepted Signed Status Туре **Company Name**  $\checkmark$ Example 5500 Test Plan 1 Schedul Test Plan 2 Example eSF Sign and Submit Delete from batch Current View Total: 2 / Number Selected: 2 Export current view to CSV Do with selected: 🔻

Grid Key

A screen will appear before proceeding forward with filing. The user must click "OK" in order to move forward to

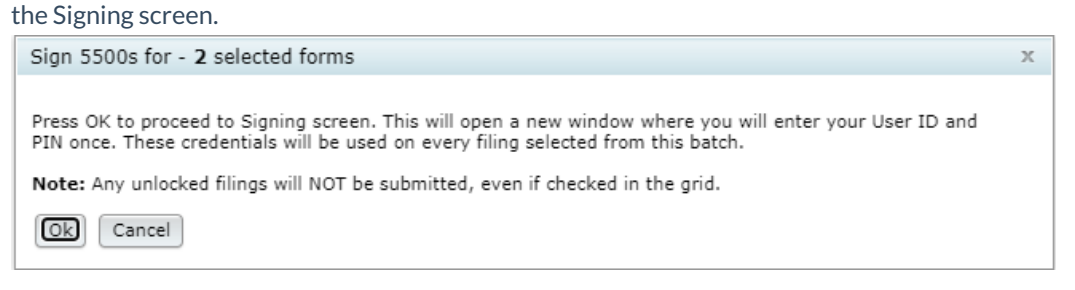

Once the user has clicked OK, the next screen will display with a drop-down box to select who will be signing the form.

# Batch Local Sign 5500s

| Select who will be signing:                                 |  |  |
|-------------------------------------------------------------|--|--|
| Please Select 🗸                                             |  |  |
| Please Select                                               |  |  |
| Preparer - On behalf of Administrator/Sponsor or Admin Only |  |  |
| Preparer - On behalf of DFE                                 |  |  |
| Preparer - On behalf of Administrator and Sponsor           |  |  |
| Single Signer - Administrator/Sponsor or Admin Only         |  |  |
| Single Signer - DFE                                         |  |  |
| Two Signers - Administrator and Sponsor                     |  |  |

There are six options to choose from when selecting who the user will be signing as:

- **Preparer On behalf of Administrator/ Sponsor or Admin Only.** The Administrator must have signed the 5500 form, the signed 5500 must be attached to the filing as a pdf "Manually Signed Form 5500", and an authorization for the preparer to electronically sign on behalf of the Administrator must be completed (but need not be attached to the filing sent to DOL). Sample authorization available here and on the "Form 5500 Year" screen under the "Attachments" box on the right-hand side of the page.
- **Preparer On Behalf of DFE** The DFE must have signed the 5500 form, the signed 5500 must be attached to the filing as a pdf "Manually Signed Form 5500", and an authorization for the preparer to electronically sign on behalf of the DFE must be completed (but need not be attached to the filing sent to DOL). Sample authorization available here and on the "Form 5500 Year" screen under the "Attachments" box on the right-hand side of the page.
- **Preparer On Behalf of Administrator and Sponsor** The Administrator and Sponsor must have signed the 5500 form, the signed 5500 must be attached to the filing as a pdf "Manually Signed Form 5500", and an

authorization for the preparer to electronically sign on behalf of the Administrator and Sponsor must be completed (but need not be attached to the filing sent to DOL). Sample authorization available here and on the "Form 5500 - Year" screen under the "Attachments" box on the right-hand side of the page.

- Single Signer Administrator/Sponsor or Admin Only. The Administrator/Sponsor is also the filing's preparer.
- Single Signer DFE. The Direct Filing Entity is also the filing's preparer.
- **Two Signers Administrator and Sponsor.** The Administrator/Sponsor is also the filing's preparer. Both signers must be present to complete the signing process (PINs will be masked upon entering them).

Once the user selects the appropriate option, more information will appear below depending upon the option the user chooses. Each is explained in more detail below.

**Preparer - On behalf of Administrator/ Sponsor or Admin OnlyTop** The "Sign 5500" screen that will appear reads as follows:

You may complete the electronic signing information below. Once you click on "Sign 5500," the filing will be sent electronically to the Department of Labor.

I certify that I have been specifically authorized in writing by the plan administrator/employer, as applicable, to enter my EFAST2 PIN on this return/report in order to electronically submit this return/report. I further certify that:

- 1. I will retain a copy of the administrator's/employer's specific written authorization in my records;
- 2. I have attached to this electronic filing, in addition to any other required schedules or attachments, a true and correct pdf copy of the first two pages of the completed Form 5500 or Form 5500-SF return/report bearing the manual signature of the plan administrator/employer under penalty of perjury;
- 3. I advised the plan administrator/employer that by selecting this electronic signature option the pdf image of that manual signature will be included with the rest of the return/report posted by the Department of Labor (DOL) on the Internet for public disclosure;
- 4. I will communicate to the plan administrator/employer any inquiries and information that I receive from EFAST2, DOL, IRS or PBGC regarding this annual return/report.

If you do not have your signing credentials you will need to obtain them by going to http://www.efast.dol.gov and registering as a signer. Click here for detailed instructions on how to obtain signing credentials.

If you have lost your User ID or PIN contact DOL EFAST2 support at 866-463-3278 or visit the website https://www.efast.dol.gov/.

#### Select who will be signing:

Preparer - On behalf of Administrator/Sponsor or Admin Only 🗸

| Sign 5500                                                                                                    |  |  |
|----------------------------------------------------------------------------------------------------|--|--|
| You may complete the electronic signing information below. Once you click on "Sign 5500", the filing will be sent electronically to the Department of Labor.                                                                                                    |  |  |
| I certify that I have been specifically authorized in writing by the plan administrator/employer, as applicable, to enter my EFAST2 PIN on this return/report in order to electronically submit this return/report. I further certify that:                                                                                                    |  |  |
| <ol> <li>I will retain a copy of the administrator's/employer's specific written authorization in my records;</li> <li>I have attached to this electronic filing, in addition to any other required schedules or attachments, a true and correct pdf copy of the first two pages of the completed Form 5500 or Form 5500-SF return/report bearing the manual signature of the plan administrator/employer under penalty of perjury;</li> <li>I advised the plan administrator/employer that by selecting this electronic signature option the pdf image of that manual signature will be included with the rest of the return/report posted by the Department of Labor (DOL) on the Internet for public disclosure;</li> <li>I will communicate to the plan administrator/employer any inquiries and information that I receive from EFAST2, DOL, IRS or PBGC regarding this annual return/report.</li> </ol> |  |  |
| Preparer Name:                                                                                                    |  |  |
| The Preparer name is the person's name<br>associated with the DOL UserID that will be e-<br>filing.                                                                                                    |  |  |
| Preparer User ID:                                                                                                    |  |  |
| Preparer PIN:                                                                                                    |  |  |
| Sign 5500                                                                                                    |  |  |
| If you do not have your signing credentials you will need to obtain them by going to http://www.efast.dol.gov/ and registering as a signer. Click here for detailed instructions on how to obtain signing credentials.                                                                                                    |  |  |
| If you have lost your User ID or PIN contact DOL EFAST2 support at 866-463-3278 or visit the website http://www.efast.dol.gov/                                                                                                    |  |  |

**Single Signer - Administrator/Sponsor or Admin Only. Top** The "Sign 5500" screen that will appear reads as follows:

You may complete the electronic signing information below. Once you click on "Sign 5500", the filing will be sent electronically to the Department of Labor.

Verify that Name, User ID, and PIN exactly match (including punctuation and spacing) what you entered/received from the DOL registration process.

If 'Name' does not exactly match click the button 'Return to Previous Screen' and update the name on this 5500.

You must keep a signed copy of the 5500 for your records.

Under penalties of perjury and other penalties set forth in the instructions, I declare that I have examined this return/report, including accompanying schedules, statements and attachments, as well as electronic version of this return/report, and to the best of my knowledge and belief, it is true, correct and complete.

If you do not have your signing credentials you will need to obtain them by going to https://www.efast.dol.gov/ and registering as a signer. Click here for detailed instructions on how to obtain signing credentials. If you have lost your User ID or PIN contact DOL EFAST2 support at 866-463-3278 or visit the website https://www.efast.dol.gov/.

#### Select who will be signing:

| Single Signer - Administrator/Sponsor or Admin Only | ~ |
|-----------------------------------------------------|---|
|                                                     |   |

#### Sign 5500

You may complete the electronic signing information below. Once you click on "Sign 5500", the filing will be sent electronically to the Department of Labor.

Verify that Name, User ID, and PIN exactly match (including punctuation and spacing) what you entered/received from the DOL registration

If 'Name' does not exactly match click the button 'Return to Previous Screen' and update the name on this 5500.

You must keep a signed copy of the 5500 for your records.

Under penalties of perjury and other penalties set forth in the instructions, I declare that I have examined this return/report, including accompanying schedules, statements and attachments, as well as electronic version of this return/report, and to the best of my knowledge and belief, it is true, correct and complete.

| Administrator          |  |
|------------------------|--|
| Name:                  |  |
| Administrator User ID: |  |
| Administrator PIN:     |  |

Sign 5500

If you do not have your signing credentials you will need to obtain them by going to http://www.efast.dol.gov/ and registering as a signer. Click here for detailed instructions on how to obtain signing credentials.

If you have lost your User ID or PIN contact DOL EFAST2 support at 866-463-3278 or visit the website http://www.efast.dol.gov/

Single Signer - DFE. Top The "Sign 5500" screen that will appear reads as follows:

You may complete the electronic signing information below. Once you click on "Sign 5500", the filing will be sent electronically to the Department of Labor.

Verify that Name, User ID, and PIN exactly match (including punctuation and spacing) what you entered/received from the DOL registration process.

If 'Name' does not exactly match click the button 'Return to Previous Screen' and update the name on this 5500.

You must keep a signed copy of the 5500 for your records.

Under penalties of perjury and other penalties set forth in the instructions, I declare that I have examined this return/report, including accompanying schedules, statements and attachments, as well as electronic version of this return/report, and to the best of my knowledge and belief, it is true, correct and complete.

If you do not have your signing credentials you will need to obtain them by going to https://www.efast.dol.gov/ and registering as a signer. Click here for detailed instructions on how to obtain signing credentials.

If you have lost your User ID or PIN contact DOL EFAST2 support at 866-463-3278 or visit the website https://www.efast.dol.gov/.

| Select who will be signing:                                                                                                    |  |  |
|----------------------------------------------------------------------------------------------------|--|--|
| Single Signer - DFE 🗸                                                                                                    |  |  |
|                                                                                                    |  |  |
| Sign 5500                                                                                                    |  |  |
| You may complete the electronic signing information below. Once you click on "Sign 5500", the filing will be sent electronically to the Department of Labor.                                                                                                    |  |  |
| Verify that Name, User ID, and PIN exactly match (including punctuation and spacing) what you entered/received from the DOL registration                                                                                                    |  |  |
| process.<br>If 'Name' does not exactly match click the button 'Return to Previous Screen' and update the name on this 5500.                                                                                                    |  |  |
| You must keep a signed copy of the 5500 for your records.                                                                                                    |  |  |
| Under penalties of perjury and other penalties set forth in the instructions, I declare that I have examined this return/report, including accompanying schedules, statements and attachments, as well as electronic version of this return/report, and to the best of my knowledge and belief, it is true, correct and complete. |  |  |
| DFE Name :                                                                                                    |  |  |
| DFE User ID:                                                                                                    |  |  |
| DFE PIN:                                                                                                    |  |  |
| Sign 5500                                                                                                    |  |  |
| If you do not have your signing credentials you will need to obtain them by going to http://www.efast.dol.gov/ and registering as a signer. Click here for detailed instructions on how to obtain signing credentials.                                                                                                    |  |  |

If you have lost your User ID or PIN contact DOL EFAST2 support at 866-463-3278 or visit the website http://www.efast.dol.gov/

**Two Signers - Administrator and Sponsor Top** The "Sign 5500" screen that will appear reads as follows: You may complete the electronic signing information below. Once you click on "Sign 5500", the filing will be sent electronically to the Department of Labor.

Verify that Name, User ID, and PIN exactly match (including punctuation and spacing) what you entered/received from the DOL registration process.

If "Name" does not exactly match, click the button "Return to Previous Screen" and update the name on the Form 5500.

You must keep a signed copy of the 5500 for your records.

Under penalties of perjury and other penalties set forth in the instructions, I declare that I have examined this return/report, including accompanying schedules, statements and attachments, as well as electronic version of this return/report, and to the best of my knowledge and belief, it is true, correct and complete.

#### Both Signers must be present to submit this form 5500.

If you do not have your signing credentials, you will need to obtain them by going to https://www.efast.dol.gov/ and registering as a signer. Click here for detailed instructions on how to obtain signing credentials.

If you have lost your User ID or PIN contact DOL EFAST2 support at 866-463-3278 or visit the website https://www.efast.dol.gov/.

| Select who will be signing:             |  |
|-----------------------------------------|--|
| Two Signers - Administrator and Sponsor |  |

| Jereet who will be signing.                                                                                                    |
|----------------------------------------------------------------------------------------------------|
| Two Signers - Administrator and Sponsor 🔹                                                                                                    |
|                                                                                                    |
| Sign 5500                                                                                                    |
| You may complete the electronic signing information below. Once you click on "Sign 5500", the filing will be sent electronically to the Department of Labor. |
| Verify that Name, User ID, and PIN exactly match (including punctuation and spacing) what you entered/received from the DOL registration process.            |
| If 'Name' does not exactly match click the button 'Return to Previous Screen' and update the name on this 5500.                                              |

You must keep a signed copy of the 5500 for your records.

Under penalties of perjury and other penalties set forth in the instructions, I declare that I have examined this return/report, including accompanying schedules, statements and attachments, as well as electronic version of this return/report, and to the best of my knowledge and belief, it is true, correct and complete.

Both Signers must be present to submit this form 5500.

|   | Administrator<br>Name: |  |
|---|------------------------|--|
|   | Administrator User ID: |  |
|   | Administrator PIN:     |  |
|   | Sponsor Name :         |  |
|   | Sponsor User ID:       |  |
|   | Sponsor PIN:           |  |
| l |                        |  |

#### Sign 5500

If you do not have your signing credentials you will need to obtain them by going to http://www.efast.dol.gov/ and registering as a signer. Click here for detailed instructions on how to obtain signing credentials.

If you have lost your User ID or PIN contact DOL EFAST2 support at 866-463-3278 or visit the website http://www.efast.dol.gov/

Once the user has selected who they are signing as and entered the correct DOL credentials, the user can click on "Sign 5500".

#### Batch Local Sign 5500s

Select who will be signing: Preparer - On behalf of Administrator/Sponsor or Admin Only 💙

| Sign 5500                                                                                                    |                                                                                                    |  |
|----------------------------------------------------------------------------------------------------|----------------------------------------------------------------------------------------------------|--|
| You may complete the electronic signing information below. Once you click on "Sign 5500", the filing will be sent electronically to the Department of Labor.                                                                                                    |                                                                                                    |  |
| I certify that I have been specifically authorized in writing by the plan administrator/employer, as applicable, to enter my EFAST2 PIN on this return/report in order to electronically submit this return/report. I further certify that:                                                                                                    |                                                                                                    |  |
| <ol> <li>I will retain a copy of the administrator's/employer's specific written authorization in my records;</li> <li>I have attached to this electronic filing, in addition to any other required schedules or attachments, a true and correct pdf copy of the first two pages of the completed Form 5500 or Form 5500-SF return/report bearing the manual signature of the plan administrator/employer under penalty of perjury;</li> <li>I advised the plan administrator/employer that by selecting this electronic signature option the pdf image of that manual signature will be included with the rest of the return/report posted by the Department of Labor (DOL) on the Internet for public disclosure;</li> <li>I will communicate to the plan administrator/employer any inquiries and information that I receive from EFAST2, DOL, IRS or PBGC regarding this annual return/report.</li> </ol> |                                                                                                    |  |
| Preparer Name:                                                                                                    | Jane Doe                                                                                                    |  |
| The Preparer name is the person's name associated with the DOL UserID that will be e-filing.                                                                                                    |                                                                                                    |  |
| Preparer User ID:                                                                                                    | A1234567                                                                                                    |  |
| Preparer PIN:                                                                                                    |                                                                                                    |  |
| Sign 5500                                                                                                    |                                                                                                    |  |
| If you do not have your signing credentials you w instructions on how to obtain signing credentials.                                                                                                    | ill need to obtain them by going to http://www.efast.dol.gov/ and registering as a signer. Click here for detailed |  |
| If you have lost your User ID or PIN contact DOL EFAST2 support at 866-463-3278 or visit the website http://www.efast.dol.gov/                                                                                                    |                                                                                                    |  |

After clicking on "Sign 5500", the user will be taken to a Status screen.

| Status                    |                         |
|---------------------------|-------------------------|
| Acceptance Status:        | Submitted               |
| Plan Name:                | Test Plan 1             |
| Plan Number:              | 002                     |
| Plan Year:                | 2022                    |
| Plan Year Begin/End Date: | 01/01/2022 - 12/31/2022 |
| Signer:                   | Sample Name             |
| Date Signed:              | 10/03/2023              |
| Date Submitted:           | 10/04/2023              |
| Date Accepted:            | N/A                     |

Go to Plan

| Status                    |                         |
|---------------------------|-------------------------|
| Acceptance Status:        | Submitted               |
| Plan Name:                | Test Plan 2             |
| Plan Number:              | 001                     |
| Plan Year:                | 2022                    |
| Plan Year Begin/End Date: | 01/01/2022 - 12/31/2022 |
| Signer:                   | Sample Name             |
| Date Signed:              | 10/04/2023              |
| Date Submitted:           | 10/04/2023              |
| Date Accepted:            | N/A                     |

Go to Plan

Once the user navigates back to the "Local Sign Batches - 20XX" screen, and clicked on the batch name, the user

| will see th   | ne updated status for each individual plan. |
|---------------|---------------------------------------------|
| Batch Name:   | ExampleBatchName                            |
| Batch ID:     | 325583                                      |
| Batch Year:   | 2022                                        |
| Refresh Grid: | C                                           |
| Add Plans     |                                             |

| Add Plan | s        |         |                                    |            |               |               |                |              | Grid Key |   |
|----------|----------|---------|------------------------------------|------------|---------------|---------------|----------------|--------------|----------|---|
| Ō        |          | Admin   | Ack ID                             | Date Filed | Date Accepted |               | Туре           | Company Name |          |   |
|          | Status   | Admin   | Ack ID                             | Date Filed | Date Accepted | Signed Status | Туре           | Company Name |          |   |
|          | Accepted | Example | 20231004163004NAL0<br>020556465001 | 10/04/2023 | 10/04/2023    | Signed        | 5500           | Test Plan 1  |          | * |
|          | Accepted | Example | 20231004163005NAL0<br>027566480001 | 10/04/2023 | 10/04/2023    | Signed        | Schedul<br>eSF | Test Plan 2  |          |   |

To view a spreadsheet of the plans that are filed, the user can click on "Export current view to CSV" below the grid.

|            | Status<br>Accepted<br>Accepted | Admin<br>Example<br>Example | Ack ID           20231004163004NAL0           020556465001           20231004163005NAL0           027566480001 | Date Filed           10/04/2023           10/04/2023 | Date Accepted           10/04/2023           10/04/2023 | Signed Status<br>Signed<br>Signed | Type<br>5500<br>Schedul<br>eSF | Company Name<br>Test Plan 1<br>Test Plan 2 | •      |
|------------|--------------------------------|-----------------------------|----------------------------------------------------------------------------------------------------|------------------------------------------------------|---------------------------------------------------------|-----------------------------------|--------------------------------|--------------------------------------------|--------|
| A          | Accepted<br>Accepted           | Example<br>Example          | 20231004163004NAL0<br>020556465001<br>20231004163005NAL0<br>027566480001                                       | 10/04/2023<br>10/04/2023                             | 10/04/2023<br>10/04/2023                                | Signed<br>Signed                  | 5500<br>Schedul<br>eSF         | Test Plan 1<br>Test Plan 2                 | *      |
| A 📃        | Accepted                       | Example                     | 20231004163005NAL0<br>027566480001                                                                             | 10/04/2023                                           | 10/04/2023                                              | Signed                            | Schedul<br>eSF                 | Test Plan 2                                |        |
|            |                                |                             |                                                                                                    |                                                      |                                                         |                                   |                                |                                            |        |
|            |                                |                             |                                                                                                    |                                                      |                                                         |                                   |                                |                                            |        |
| 1          |                                |                             |                                                                                                    |                                                      |                                                         |                                   |                                |                                            |        |
|            |                                |                             |                                                                                                    |                                                      |                                                         |                                   |                                |                                            |        |
|            |                                |                             |                                                                                                    |                                                      |                                                         |                                   |                                |                                            |        |
|            |                                |                             |                                                                                                    |                                                      |                                                         |                                   |                                |                                            |        |
|            |                                |                             |                                                                                                    |                                                      |                                                         |                                   |                                |                                            |        |
|            |                                |                             |                                                                                                    |                                                      |                                                         |                                   |                                |                                            | -      |
| •          |                                |                             |                                                                                                    |                                                      |                                                         |                                   |                                |                                            | •      |
| Do with se | elected: 🔻                     |                             | Current View                                                                                                   | Total: 2 / Numbe                                     | er Selected: 0                                          |                                   |                                | Export current view                        | to CSV |